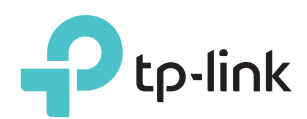

# Guia de Instalação Rápida

# Explicações sobre LEDs

### (A) (RE)

Azul fixo: O repetidor está conectado à rede Wi-Fi do seu roteador e está em um local adequado.

Vermelho fixo: O repetidor está com a força de sinal fraca. Tente relocá-lo mais próximo ao roteador.

Piscando: A conexão WPS está sendo estabelecida.

Desligado: Nenhuma conexão ativa.

### 2.4GHz/5GHz

Aceso: O repetidor está conectado à rede wireless de 2.4GHz/5GHz do seu roteador local.

Apagado: Nenhuma conexão wireless estabelecida.

#### POWER

Aceso: O repetidor está ligado. Piscando: O repetidor está iniciando. Desligado: O repetidor está desligado.

# Explicações sobre os Botões

Botão LED: Para ligar ou desligar todos os LEDs, pressione o botão LED. Botão Power: Para ligar ou desligar o repetidor, pressione o botão Power.

# Método 1 Configuração Rápida Utilizando um Navegador Web

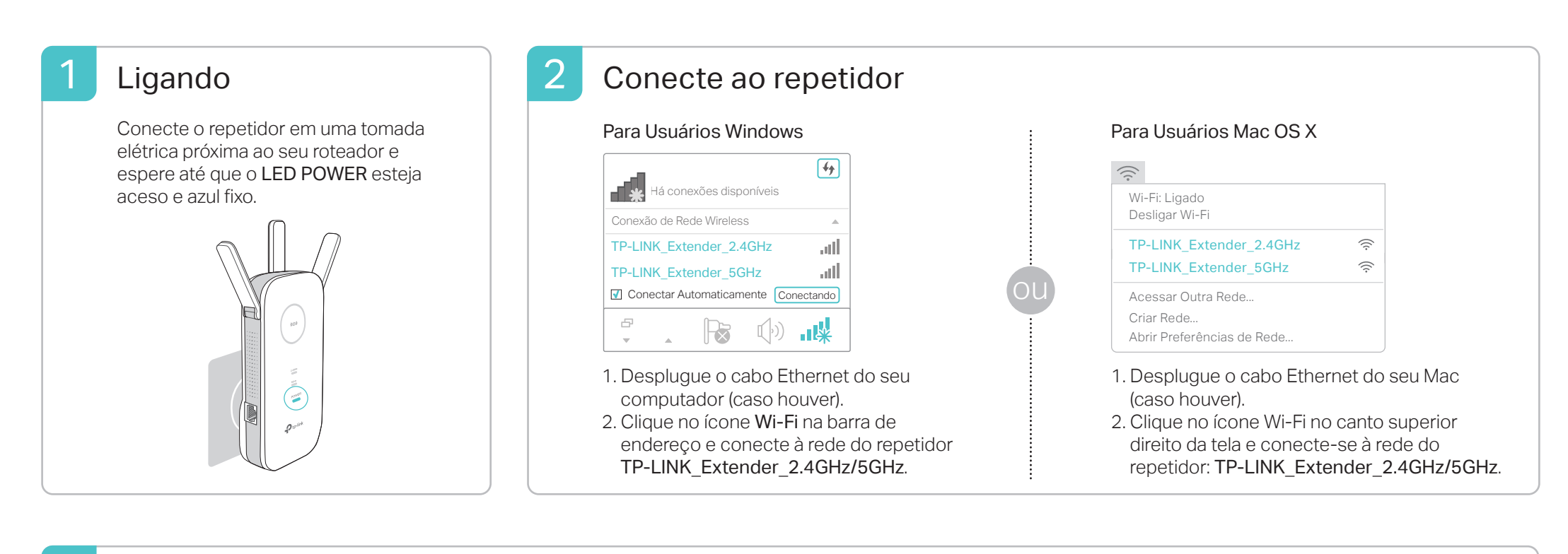

### 3 Configurando

 Inicie um navegador web, insira http://tplinkrepeater.net ou http://192.168.0.254 na barra de endereços. Crie uma senha para tentativas de login futuras e clique em Início.

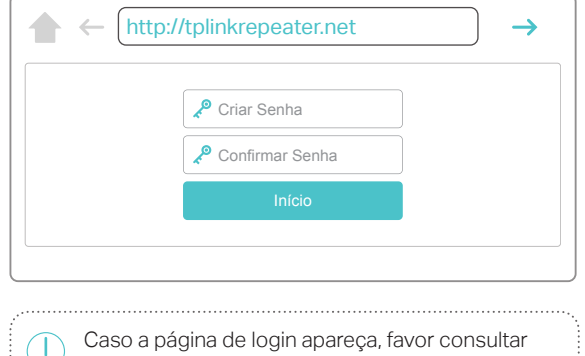

2 Selecione sua rede local de 2.4GHz/5GHz, insira a senha. Clique em Avançar.

| Rede host de 5 GHz                  |                   |                        | Resum     |  |
|-------------------------------------|-------------------|------------------------|-----------|--|
| •                                   |                   | •                      | •         |  |
| Rede host de 2,4 GHz                | C                 | onfigurações Wireless  |           |  |
| Selecione a rede host de 2,4 GHz ou | ignore essa rede. |                        |           |  |
| ID SSID                             | Sinal             | Endereço MAC           | Segurança |  |
| 1 My_Home                           | att               | 30:B5:C1:33:99:76      | 6         |  |
| Senha do host de 2,4 GHz:           | 12345678          | Avançar                |           |  |
| ② 2 TP-LINK_123456                  | at                | 23:B5:C0:30:90:06      | 8         |  |
|                                     |                   | Booguicar povamento /P |           |  |

Se o seu roteador não suporta rede wireless de

3 Mantenha os SSIDs padrão ou personalize-os para as redes estendidas e clique em Avançar.

| Rede host de 5 GHz                    |                                                  | Resum  |
|---------------------------------------|--------------------------------------------------|--------|
| •                                     | •                                                |        |
| Rede host de 2,4 GHz                  | Configurações Wireless                           |        |
| SSID da rede estendida de<br>2,4 GHz: | My_Home Copiar SSID do Host                      |        |
|                                       | Ocultar broadcast do SSID                        |        |
| Observação: A senha da red            | le estendida de 2,4 GHz é a mesma senha do host. |        |
| SSID da rede estendida de             | My_Home_5G Copiar SSID do Host                   |        |
| 0.0112                                | Ocultar broadcast do SSID                        |        |
| Observação: A senha da red            | le estendida de 5 GHz é a mesma senha do host.   |        |
|                                       | Voltar A                                         | wancar |

4 Verifique suas configurações wireless e clique

### 4 Reposicionando

- 1 Plugue o repetidor em uma tomada elétrica no meio do caminho entre o roteador e a zona de sombra Wi-Fi. A localidade que escolher deve ser dentro do alcance da sua rede local existente.
- 2 Aguarde até que o LED ((A)) fique aceso e azul fixo. Caso contrário, reposicione-o próximo ao roteador para alcançar melhor qualidade de sinal.

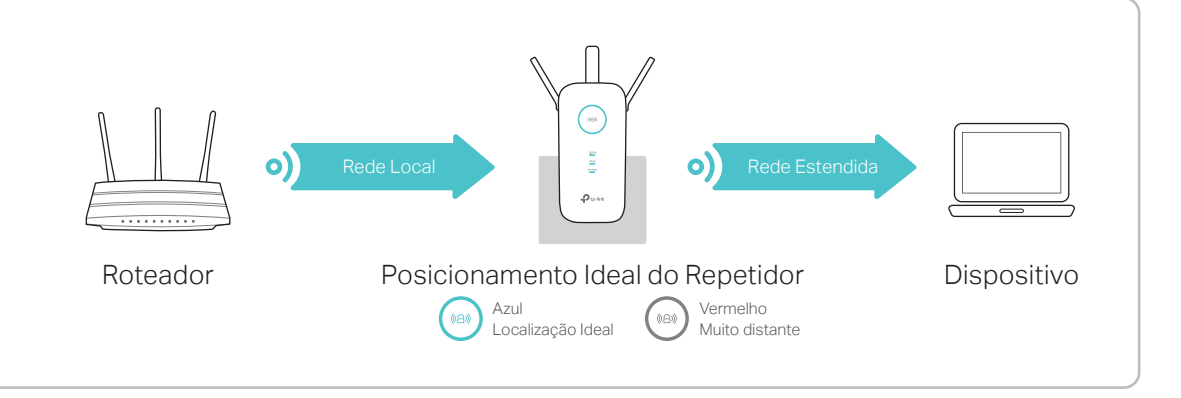

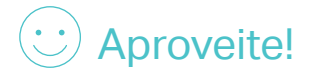

As redes estendidas compartilham as mesmas senhas Wi-Fi que sua rede local, mas podem ter nomes de rede wireless diferentes (SSIDs) caso você tenha alterado durante a configuração.

# Método 2 Configuração Rápida utilizando o Botão WPS

O WPS é uma forma fácil de estender sua rede local. Recomendamos que utilize este método caso seu roteador local possua o botão WPS. O botão deve se assemelhar com estes: 🕖 🖙 🕄 . Caso contrário, favor verificar o Método 1.

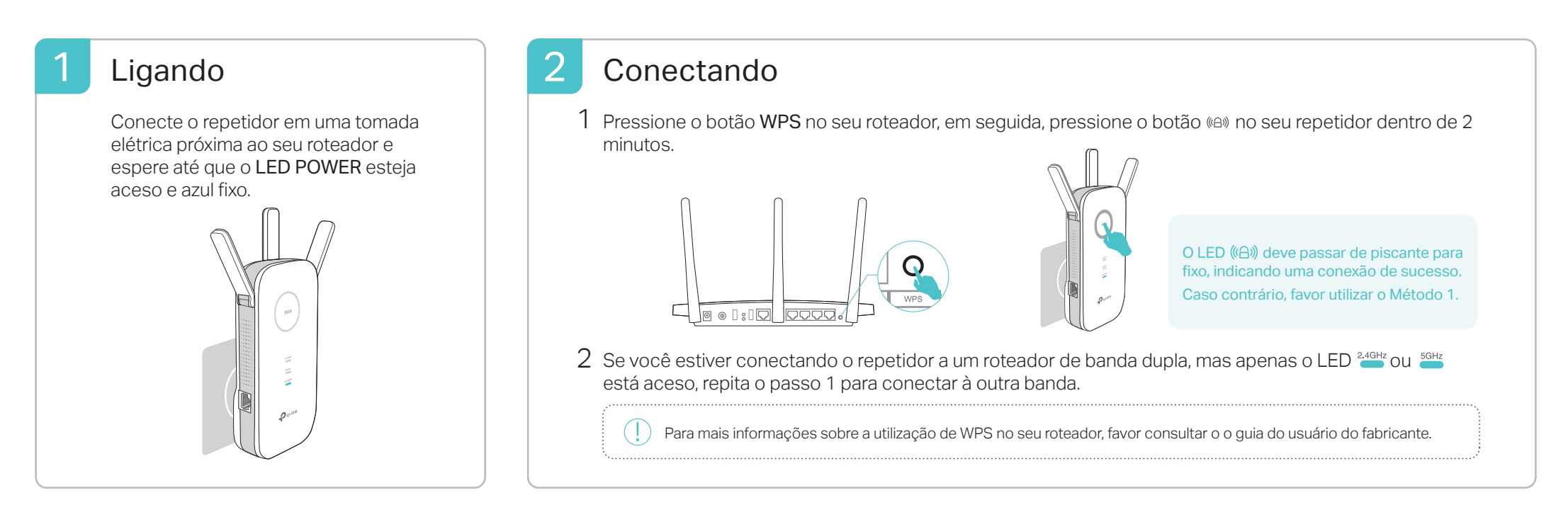

# 3 Reposicionando

- 1 Plugue o repetidor em uma tomada elétrica no meio do caminho entre o roteador e a zona de sombra Wi-Fi. A localidade que escolher deve ser dentro do alcance da sua rede local existente.
- 2 Aguarde até que o LED ((A)) fique aceso e azul fixo. Caso contrário, reposicione-o próximo ao roteador para alcançar melhor qualidade de sinal.

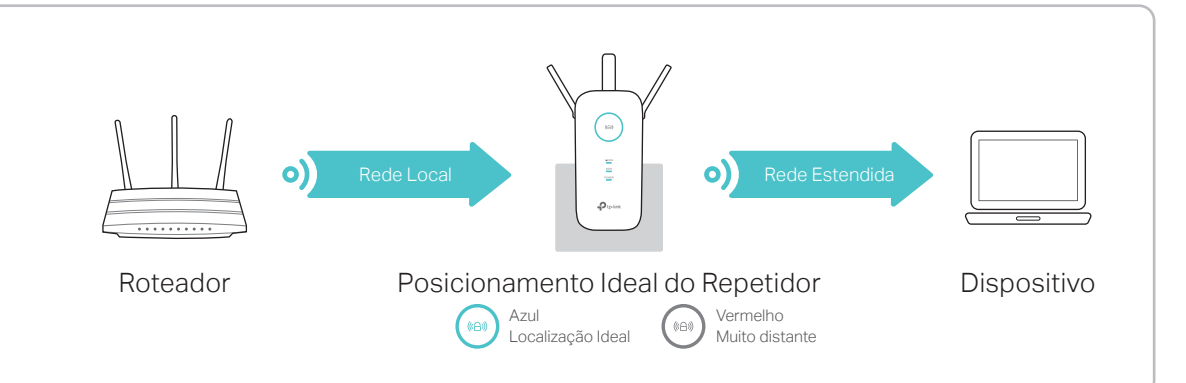

Aproveite! As redes estendidas compartilham o mesmo nome de rede wireless (SSIDs) e senha que a sua rede local.

# Adaptador Multifuncional

O repetidor pode ser utilizado como adaptador wireless para conectar qualquer dispositivo somente Ethernet como Blu-ray player, videogame, DVR ou smart TV para sua rede Wi-Fi.

Primeiro, conecte o repetidor ao roteador utilizando o Método 1 ou Método 2. Então conecte seu dispositivo com entrada somente Ethernet ao repetidor via cabo Ethernet.

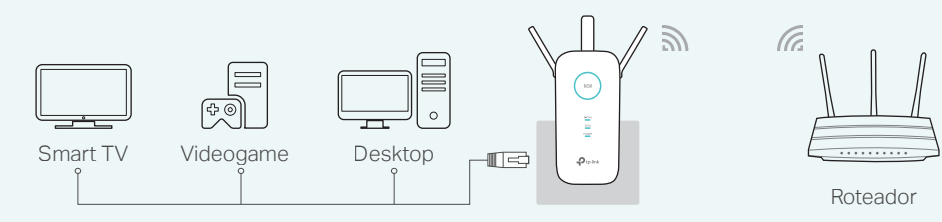

# **Aplicativo Tether TP-Link**

O aplicativo Tether oferece uma forma simples e intuitiva de acessar e gerenciar seu repetidor utilizando dispositivos iOS ou Android.

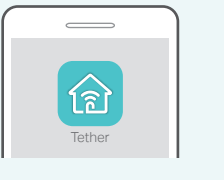

# Configurando o repetidor

Ligar/Desligar as

 Modificar configurações wireless

Bloquear dispositivos indesejados

### Como começar?

- 1. Baixe o app Tether da Apple App Store ou Google Play.
- 2. Garanta que seu dispositivo smart esteja conectado ao repetidor ou ao
- roteador local. 3. Inicie o aplicativo e comece o gerenciamento da sua rede estendida.

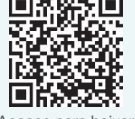

cesse para baixar

# FAQ (Perguntas Frequentes)

- P1. O que fazer caso eu não consiga acessar a página de gerenciamento do repetidor?
- Se seu computador estiver conectado via wireless, garanta que tenha conectado ao SSID do repetidor.
- Se o seu computador estiver conectado via cabo Ethernet, favor garantir que a conexão esteja estável.
- Certifique-se de que seu computador esteja configurado para obter um endereço IP e endereço de servidor DNS automaticamente.
- Verifique se http://tplinkrepeater.net ou 192.168.0.254 estão corretamente inseridos no navegador e pressione Enter.
- Reinicie o repetidor e tente novamente.

#### P2. Como restaurar o repetidor às suas configurações de fábrica?

• Com o repetidor ligado, utilize um objeto pontiagudo para pressionar e segurar o botão Reset até que todos os LEDs se acendam momentaneamente, e então solte o botão.

#### P3. O que fazer caso o LED ((A)) não fica fixo após completar o Método 1?

- Você deve ter inserido a senha Wi-Fi incorreta da sua rede local durante a configuração. Conecte-se à página de gerenciamento para verificar a senha e tente novamente.
- Se o LED (A) não ficar fixo, reinicie o repetidor e passe novamente pela configuração.
- P4. Eu habilitei um filtro MAC wireless, controle de acesso wireless ou lista de controle de acesso (ACL) no meu roteador. O que devo fazer antes de configurar o repetidor?
- Caso tenha habilitado estas características do seu roteador local, poderá ser necessário desativá-las primeiro, e depois seguir o Método 1 ou o Método 2 para completar a configuração.

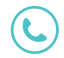